# Instrukcja korzystania z kursu na mp3

### Odtwarzanie kursu mp3 na przenośnym odtwarzaczu mp3/mp4

- 1. W skład kursu wchodzą: katalog z plikami mp3 i .lrc oraz plik PDF z tekstami kursu. Skopiuj kurs z na twardy dysk swojego komputera.
- 2. Otwórz katalog z kursem, w którym umieszczone są pliki .mp3 i .lrc.
- 3. Zaznacz wszystkie pliki .mp3 i .lrc w katalogu z kursem i przenieś je do jednego folderu na odtwarzaczu mp3 (pliki muszą znajdować się w tej samej lokalizacji).
- 4. Postępuj zgodnie z instrukcją użytkowania odtwarzacza mp3 w celu odtwarzania kursu.

Uwaga! W przypadku nie wyświetlania się tekstu kursu na wyświetlaczu, sprawdź, czy odtwarzacz posiada funkcję lyrics lub czy jest ona włączona podczas odtwarzania.

#### Odtwarzanie kursu mp3 w Windows Media Player (WMP)

- 1. W skład kursu wchodzą: katalog z plikami mp3 i .lrc oraz plik PDF z tekstami kursu. Skopiuj kurs z na twardy dysk swojego komputera.
- 2. Otwórz WMP.
- 3. Wyczyść "listę teraz odtwarzanych" (rozwijalne menu pod przyciskiem "lista teraz odtwarzanych" wyczyść listę).
- 4. Otwórz katalog z kursem, w którym umieszczone są pliki .mp3 i .lrc.
- 5. Zaznacz wszystkie pliki .mp3 w katalogu z kursem (np. kombinacja klawiszy CTRL + A) i metodą "przeciągnij i puść" przenieś je do pola "lista teraz odtwarzanych" w WMP. Zaznaczone pliki pojawią się w polu "lista teraz odtwarzanych".
- 6. Z rozwijalnego menu "lista teraz odtwarzanych" wybierz opcję "sortuj", a następnie "według nazw plików". W tak ułożonej liście plików odtwarzanych kurs rozpocznie się od lekcji 1 i będzie odtwarzany aż do końca w kolejności najbardziej odpowiedniej do samodzielnej nauki.
- 7. Posługując się przyciskami manipulatora WMP włącz odtwarzanie.

Uwaga! Program WMP w wersji 10 nie obsługuje plików .lrc i tekst kursu nie będzie wyświetlany podczas odtwarzania.

#### Odtwarzanie kursu mp3 w programie Winamp

- 1. W skład kursu wchodzą: katalog z plikami mp3 i .lrc oraz plik PDF z tekstami kursu. Skopiuj kurs z na twardy dysk swojego komputera.
- 2. Otwórz program Winamp.
- 3. Włącz "edytor Playlisty" (PL).
- 4. Wyczyść Playlistę (rozwijalne menu pod przyciskiem Playlista wyczyść Playlistę).
- 5. Otwórz katalog z kursem, w którym umieszczone są pliki .mp3 i lrc.
- 6. Zaznacz wszystkie pliki .mp3 w katalogu z kursem (np. kombinacja klawiszy CTRL + A) i metodą "przeciągnij i puść" przenieś je do pola Playlista w programie Winamp. Zaznaczone pliki pojawią się w polu "Playlista".
- 7. Z rozwijalnego menu "sortuj" wybierz opcję "sortuj wg nazw pliku". W tak ułożonej liście plików odtwarzanych kurs rozpocznie się od lekcji 1 i będzie odtwarzany aż do końca w kolejności najbardziej odpowiedniej do samodzielnej nauki.
- 8. Posługując się przyciskami manipulatora programu Winamp włącz odtwarzanie.

Uwaga! Program Winamp w wersji v5.05 nie obsługuje plików .lrc i tekst kursu nie będzie wyświetlany podczas odtwarzania.

## Odtwarzanie kursu mp3 w programie KaraFun

- 1. W skład kursu wchodzą: katalog z plikami mp3 i .lrc oraz plik PDF z tekstami kursu. Skopiuj kurs z na twardy dysk swojego komputera.
- 2. Otwórz program KaraFun.
- 3. Włącz "Bibliotekę KaraFun"
- 4. Znajdź katalog z kursem do odtwarzania (program wyświetli pliki .lrc.)
- 5. Jeśli chcesz posłuchać wybranej ścieżki, kliknij na nią dwukrotnie, jeśli chcesz odtworzyć cały kurs, to z menu rozwijalnego (prawy klawisz myszy) wybierz "zaznacz wszystko".
- 6. Posługując się przyciskami manipulatora programu KaraFun, zarządzaj odtwarzaniem kursu.

Uwaga! Zmiana nazwy plików .mp3 lub .lrc może spowodować brak synchronizacji obu plików, co uniemożliwi wyświetlanie tekstu nagrania w czasie odtwarzania kursu.

# Program Karafun jest programem darmowym do użytku prywatnego. Dostępny jest na wielu serwerach oferujących darmowe oprogramowanie, np. www.dobreprogramy.pl

#### Zapraszamy do nauki i życzymy powodzenia